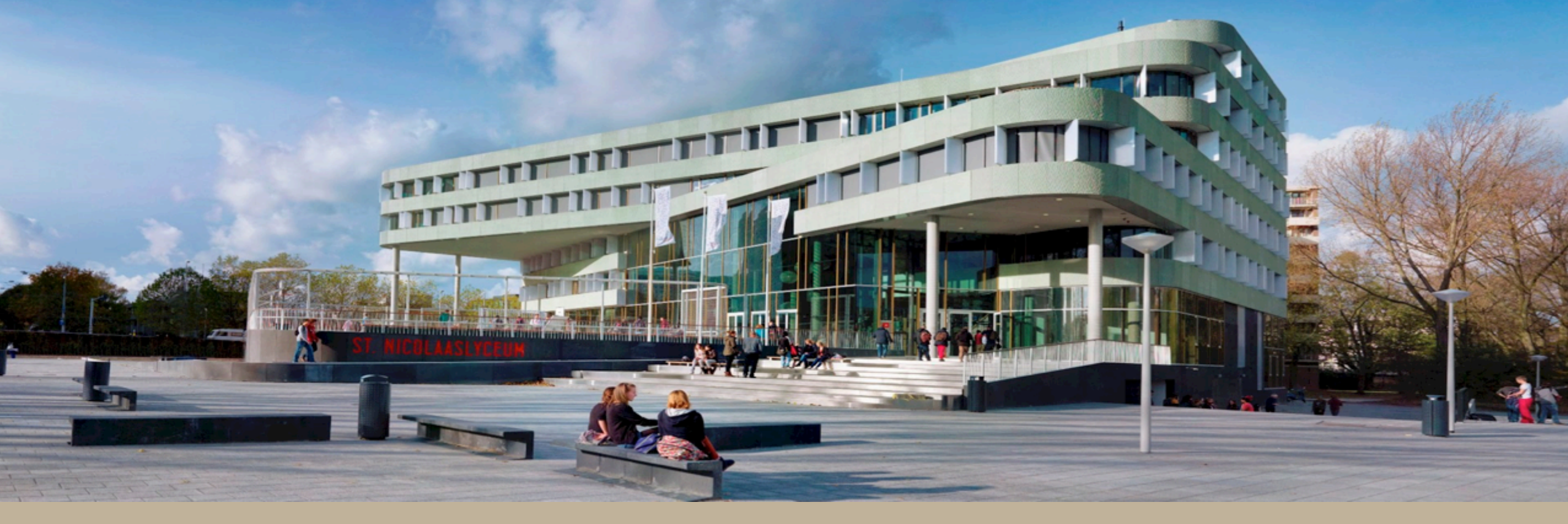

# Onderwijshuisvesting & sportaccommodaties

Gemeente Amsterdam Netwerk Vastgoed en Beleid, Bouwstenen voor Sociaal Melger Seebregts, gemeente Amsterdam Patrick Gering, BMC Advies Amersfoort, 21 juni 2018

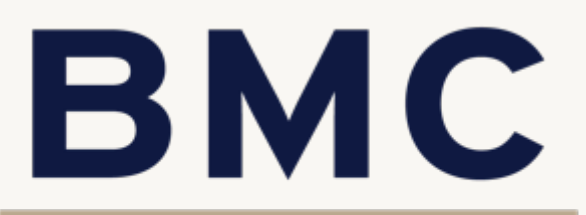

YACHT GROUP

## Voorstellen

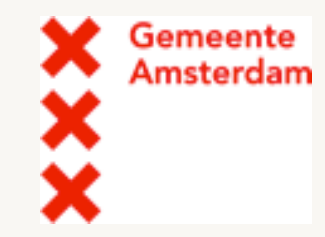

# Melger Seebregts en Patrick Gering

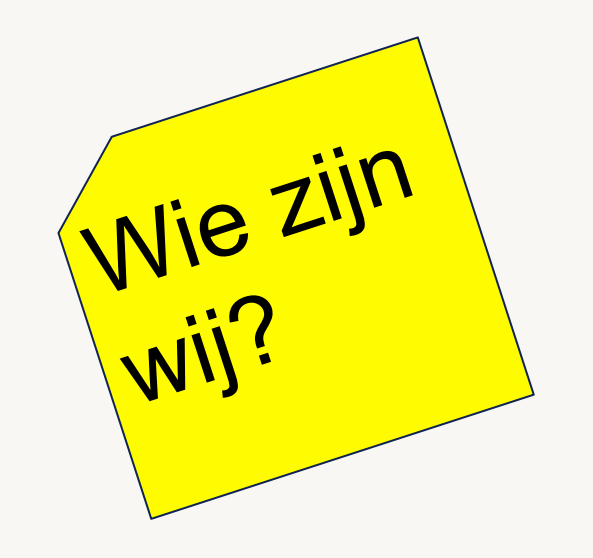

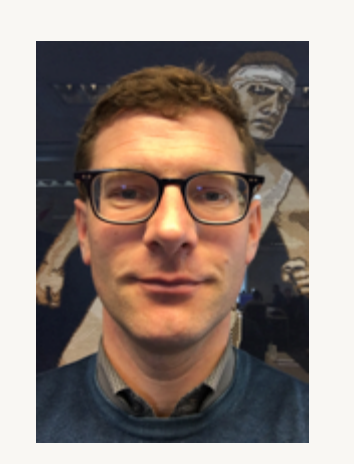

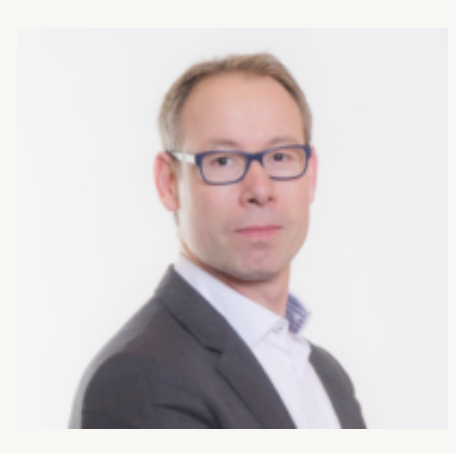

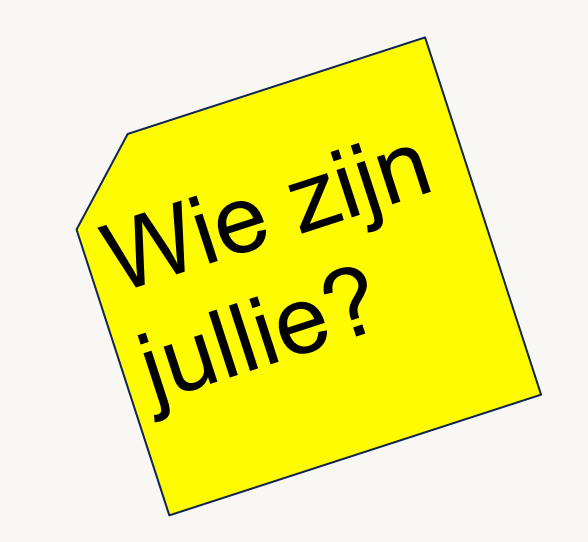

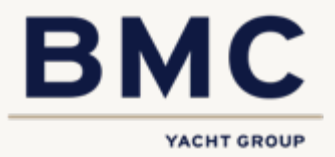

## Programma

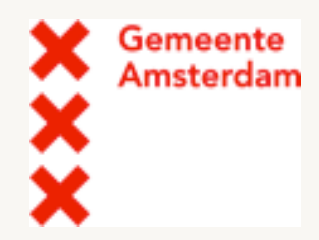

- 1. Introductie en kennismaking
- 2. Casussen gemeente Amsterdam: hindernissen en succesfactoren
- 3. Casus gemeente Amersfoort
- 4. Bespreking casussen en uitwisseling eigen ervaringen (in groepen)
- 5. Rondleiding De Bron
- 6. Opstellen aandachtspunten voor succesvolle aanpak (in groepen)
- 7. Afsluiting

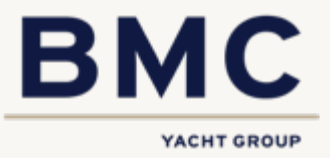

# **Bedoeling bijeenkomst**

Gemeente Amsterdam

- De afgelopen tien jaar zijn er veel mooie gebouwen gerealiseerd waarin onderwijs en sport samen een plek hebben gekregen.
- Tijd om stil te staan bij wat dit aan maatschappelijke meerwaarde oplevert en welke knelpunten er in het proces van totstandkoming overwonnen moeten worden.
- Bespreken hindernissen en succesfactoren die hierin aan de orde waren. Daarbij willen wij graag met jullie ervaringen uitwisselen met als doel een betere benutting van de sportaccommodaties voor alle inwoners.

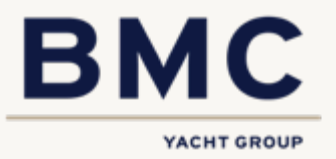

# **BMC en Maatschappelijk Vastgoed**

- BMC vertaalt beleid en vraag van inwoners naar een passend aanbod van Maatschappelijk Vastgoed.
- Dit doet BMC in de volle breedte van de publieke sector: gemeente, onderwijs, zorginstellingen, corporaties, culturele instellingen en sportverenigingen.
- Wij geven strategisch advies, zorgen voor gedragen processen en uitvoerbare plannen én ontzorgen de opdrachtgever hierbij

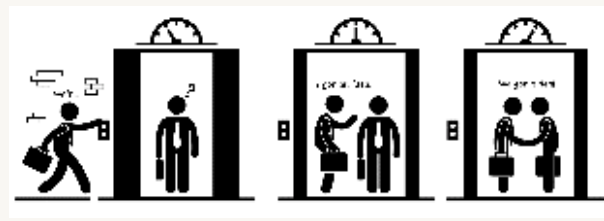

Elevator pitch

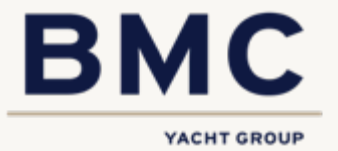

# BMC en Maatschappelijk Vastgoed

### WONEN & ZORG

Hoe garandeer ik een passend aanbod van wonen en zorg voor mijn inwoners?

#### DIENSTEN EN PRODUCTEN

Door een toename van het aantal ouderen en het scheiden van wonen en zoro past het aanbod van wonen en zorg niet langer bij de vraag van de Inwoners, Gemeenten, zorginstellingen, corporaties en zorgkantoren moeten samen zorgen voor dit passende aanbod. Het ontbreekt vaak aan inzicht n het bestaande aanbod van woonzorgvastgoed de plannen van zorginstellingen en de exacte ontwikkeling van de vraag van de Inwoners. Partijen spreken nog niet altijd dezelfde taal en werken vaak nog onvoldoende samen. BMC maakt de opgave inzichtelijk door de Woonzorgvastgoedportefeuille én de veranderende vraag in beeld te brengen en te analyseren. In een taal die alle partijen verstaan én vanuit een gedeelde visie met een passende vorm van samenwerking.

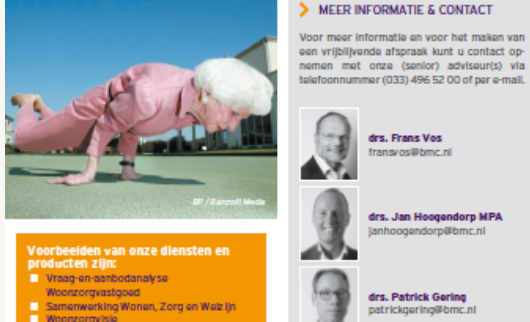

Woonzorgvisk (Her)ontwikkeling Woonzorgvastgoed

### MAATSCHAPPELIJK VASTGOED

Hoe zorg ik ervoor dat mijn maatschappelijk vastgoed nog aansluit bij de wensen van de inwoners en betaalbaar blijft?

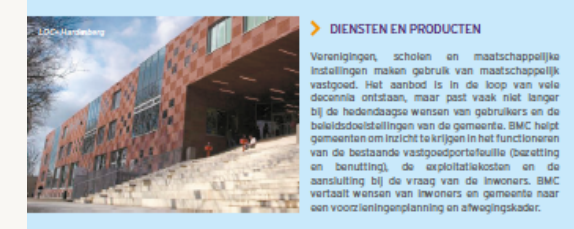

### ENKELE PRAKTIJKVOORBEELDEN

en zorg, achterhaaide de wensen en belangen van

betrokken partijen en creëerde een samenwerkings-

verband met een vastgestelde woonzorgvisle. Voor

de gemeente Rotterdam heeft BMC hinnon het

programma Langer Thuis, onderzoek gedaan naar

Deze helpt de gemeente om vraagstukken op het

snijvlak van wonen, welzijn en zorg aan te pakken

en geeft duidelijkheid over de rol- en taakverdeling

tussen gemeente, corporaties en zorgpartijen.

drs. Frans Vos

ransvos@bmc.nl

drs. Jan Hoogendorp MPA

drs. Patrick Gering

ogendorp@bmc.nl

De gemeente Wijchen werkt samen met zorginstellingen en corporaties aan een passend aanbod van wonen, zorg en welzijn voor haar inwoners, BMC SPORT inventariseerde het bestaande aanbod van wonen

Sluiten onze sportvoorzieningen nog wel aan bij de vraag van de verenigingen, hoe maken we ze duurzaam en houden we ze betaalbaar?

#### belemmeringen voor senioren bij het verhuizen naar een geschikte woning. Voor de gemeente Ede heeft DIENSTEN EN PRODUCTEN BMC een leidraad Wonen, Welzijn en Zorg opgesteld

een participatietraject met verenigingen en omwonenden en een huur-, beheer- en exploitatieover Veel sporthallen en zwembaden zijn in de laren zeventig gebouwd en aan vervanging toe. Ze eenkomst en begeleidde het ontwerp en het aanvoldoen niet meer aan de sportieve elsen en ze verbruiken veel energie. Daarnaast hebben zonder gasaansluiting, en is bijna energieneutraal.

demeenten te maken met herindeling, groei of krimp en een sportaccommodatiebestand dat als gevolg daarvan verandert. BMC adviseert gemeenten en verenigingen bij het toekomstbestendig maken van sportvoorzieningen, het ontwikkelen van exploitatiemodellen en een passend subsidie- en tarlovonholoid

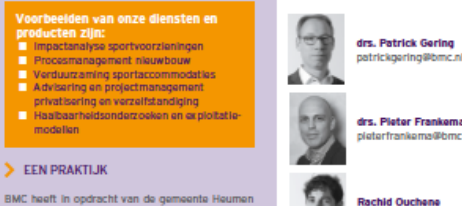

en Laco Malden BV een modern en duurzaam sportcentrum ontwikkeld met wedstrijdzwembad, wedstrijdsporthal, fitness, fysio en horeca. BMC

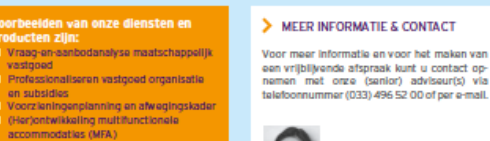

### ONDERWIJS

Hoe creëren we onderwijshuisvesting die leraren en leerlingen de energie geeft om hun talenten te ontplooien zonder te veel energie te kosten? Oftewel, huisvesting met een prettig leer- en werkklimaat, die aan alle kwaliteitseisen voldoet en duurzaam te exploiteren is?

#### DIENSTEN EN PRODUCTEN

Soed onderwijs vraagt om goede huisvesting. Strategische samenwerking tussen schoolbesturen, gemeente en maatschappelijke partners is hierbij een randvoorwaarde. BMC zorgt voor een gezamenlijke inhoudelijke visie op onderwijshuisvesting en begeleidt de partijen bij het maken van keuzes en het opstellen van een duurzaam Integraal Huisvestingsplan.

EEN PRAKTIJK

DIENSTEN EN PRODUCTEN

Voorbeelden van onze diensten en

Advies en projectmanagement voor

Wensport efeuille/Assetmanagement

Begeleiding bij herhuisvestingstrajecten

Verhuurbeleid en implementatie

Strategisch Verkoopbeleid/

Doorstroming senioren

roducten zijn:

Woningwet

UN

te Opsterland kampte metveel leegstand bestedingstraject. Het gebouw wordt all-electric, dus (24%) en een groot arsenaal aan gebouwen die Een aantal projecten is inmiddels in uitvoering of aan vervanging toe waren. BMC heeft samen met al opgeleverd.

onderwijshuisvesting ontwikkeld en deze vertaald naar toekomstscenario's. Op basis daarvan is er een IHP opgesteld met daarin de toekomstvisle op het onderwijshuisvestingsbeleid en is er een ultvoeringsprogramma vastgesteld dat gelijk loopt met een collegeperiode. Het aantal gebouwen wordt van 25 naar 18

de gemeente en de schoolbesturen een visie op

teruggebracht en de leegstand tot 4% gereduceerd. Ookhetlandschapvan scholenverandertaanzienlijk Er worden nieuwe MFA's of brede scholen gevormd. scholen gefuseerd en vervangende nieuwbouw en renovaties gerealiseerd. De gemeente heeft extra geïnvesteerd in binnenmilieu en duurzaamheid.

### WONEN Hoe komen we tot een gedragen woonvisie, zorgen we voor voldoende betaalbare woningen voor onze inwoners en maken we hierover de juiste (prestatie)afspraken met onze partners?

#### ENKELE PRAKTIJKVOORBEELDEN

For noode on hotzalbare wonling, waar to to thuis on RMC heaft de nemeante Ouder-&mstel heneleid veilig voelt, is niet voor ledereen vanzelfsprekend. bij het opstellen van de woonvisie en vertegen-Al ruim 15 jaar is BMC onjosmakelijk verbonden woordigt de gemeente Zaanstad bij het maken met de volkshuisvesting. Samen met en in opdracht van prestatieafspraken. Voor een Drentse woningvan gemeenten en woningcorporaties zetten wij corporatie heeft BMC onderzoek gedaan naa ons in your betaalbare woningen in leefbare wilken de woonwensen van jongeren en de corporatie on buurton, BMC advisoort on onderstount zowol geadviseerd hoe zij in een passend woningaanbod provincies als nemeenten als woninncorporaties bilkan voorzien RMC is nevraand is om zom te het ontwikkelen, transformeren, verduurzamen en dragen voor het ontrafelen van structuren en het beheren van de woningvoorraad.

Maankeartier in Hearier

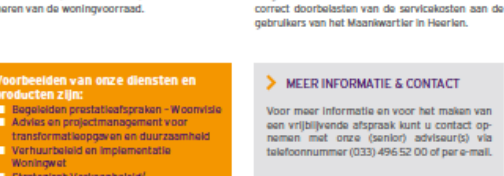

Marco Janssen marcolanssen@bmc.nl

### ing. Lesley Kesting slav kesting@bmc.ni

Kim Bevort imbevort@bmc.nl

#### orbeelden van onze diensten en cten ziin: Integraal Huisvestingsplan Onderwijs Conceptortwikkeling Integraal

- KindCentrum (IKC) Herprogrammering en visievorming multifunctionele accommodaties (MFA) Organisatieadvies
- Verduurzaming Onderwijshulsvesting

CONTRACTOR OF THE

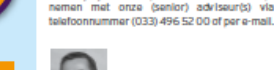

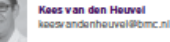

MEER INFORMATIE & CONTACT

Voor meer informatie en voor het maken van

oon vriibiliyondo afsoraak kunt u contact op-

Jos Wortelboer oswortelboer@bmc.nl

Marcel Schuurmans marcelschuurmans@bmc.nl

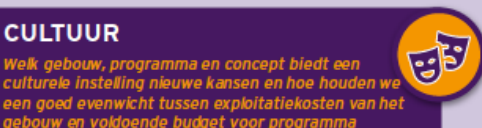

Welk gebouw, programma en concept biedt een culturele instelling nieuwe kansen en hoe houden we een goed evenwicht tussen exploitatiekosten van het gebouw en voldoende budget voor programma en organisatie?

#### DIENSTEN EN PRODUCTEN

Onderscheidende culturele instellingen vragen om goede hulsvesting met een aantrekkelijke uitstraling. BMC begeleidt de partijen bij het maken van een integraal huisvestingsplan voor cultuur en bij het stap voor stap onderzoeken van de opties voor vernieuwing van cultuurgebouwen en nieuwbouw. De combinatie van onze kennis en ervaring on het nebied van projectielding, vestmedinvesteringe culturele programmering en exploitatie, stelt ons in staat om u te ondersteunen bij alle aspecten van complexe haalbaarheidsopdrachten. Ook nemen wil desgewenst de projectielding voor onze rekening

### ENKELE PRAKTLIKVOORREELDEN.

- Projectielding realisatie cultuurcluster De Klinker in Oldambt: Haalbaarheidsonderzoek nieuwe Kunsthal Den
- Haag (concept, investeringen en exploitatie); Haalbaarheidsonderzoek uitbreiding Museum
- Noordwijk (concept, investeringen en exploitatie);
- Planontwikkeling en doorrekenen haalbaarheid uitbreiding/hieuwbouw Bezoekerscentrum Vileland:
- Tildelike vervanging ambtelik opdrachtgever cultuurcluster Zaanstad (bibliotheek, lokale radio, filmhuis, centrum voor de kunsten,

### architectuurplatform en pogzaal). Voorbeelden van onze diensten en producten zijn:

- Plan van aanpak
- Haalbaarheidsonderzoek (investeringen on exploitatio
- Programma van elsen Strategisch advies (her)huisvesting,
- cultureel vastgoed en beheervorm
- cultuurclusters

telefoonnummer (033) 496 52 00 of per e-mail drs. Marco van Vulpen marcovanvulpen@bmc.nl

Eitie de Klerk MSc

attedeklerk@bmc.nl

Voor meer informatie en voor het maken van

een vriiblijvende afspraak kunt u contact op-

nemen met onze (senior) adviseur(s) via

MEER INFORMATIE & CONTACT

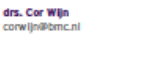

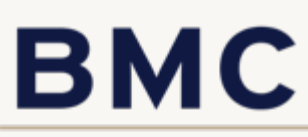

YACHT GROUP

Vraag-en-aanbodanalyse maatschappelijk vastgoed Professionaliseren vastgoed organisatie on subsidios Voorzieningenplanning en afwegingskader (Her)ontwikkeling multifunctionele accommodaties (MFA) Verduurzaming maatschappelijk vastgoed

zorade voor een samerwerkingsovereenkomst

renigingen, scholen en maatschappelijke > EEN PRAKTLIK

modellen

EEN PRAKTIJK

De gemeente Aa en Hunze wilde inzicht in het bil de hedendaadse wensen van gebruikers en de fysieke aanbodvan maatschappelijk vastpoed en de exploitatie daarvan. Samen met BMC formuleerde de gemeente integraal vastgoedbeleid. De gemeente beschikt nu over een afwegingskader op basis waarvan zij initiatieven uit de samenieving faciliteert met passende huisvesting en vastgoed kan afstoten dat niet langer bildraagt aan de Inhoudelijke beleidsdoelen.

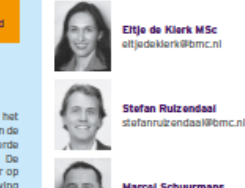

Marcel Schuurmans marcelschuurmans@bmc.nl

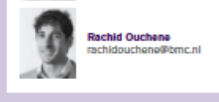

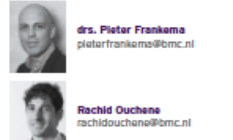

een programma van eisen, een haalbaarheidsstudie,

MEER INFORMATIE & CONTACT

Voor meer informatie en voor het maken van

een vrijblijvende afspraak kunt u contact op-

nemen met onze (senior) adviseur(s) via

telefoonnummer (033) 496 52 00 of per e-mail.

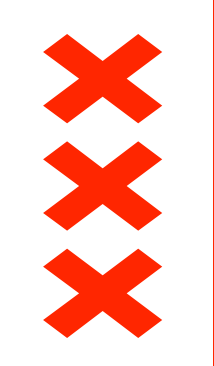

### Gemeente Amsterdam

## Scholen en sportaccommodaties Plannen, ontwikkelen en exploiteren

Melger Seebregts, 21 juni 2018

# Nicolaas Lyceum

# Nicolaas Lyceum (casus 1)

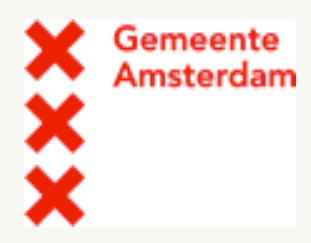

- 1. Twee gymzalen in plint
- 2. Eigendom: school
- 3. Programmering: school
- 4. Beheer: school
- 5. Exploitatie: school

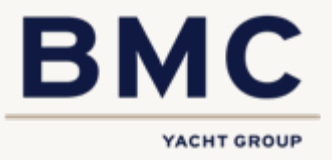

# Het 4<sup>e</sup> Gymnasium

# Het 4e Gymnasium (casus 2)

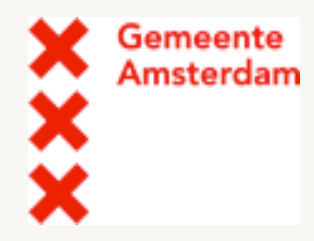

- 1. Sportzaal (dubbele gymzaal) op verdieping
- 2. Eigendom: school
- 3. Programmering: gedeeld
- 4. Beheer: gedeeld
- 5. Exploitatie: school

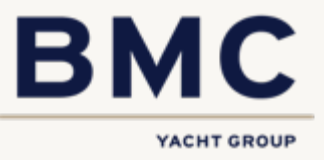

# IJburg college I

sporthal-ijburg

burg college

# IJburg College 1 (casus 3)

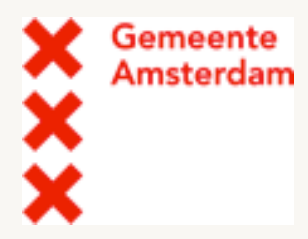

- 1. Sporthal (3 gymzalen) op verdieping
- 2. Eigendom: Sport (VVE)
- 3. Programmering: Sport
- 4. Beheer: Sport
- 5. Exploitatie: Sport

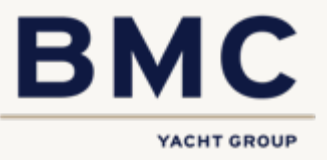

# Calvijn college

# Calvijn college (casus 4)

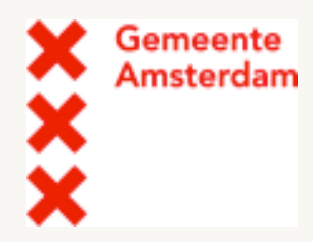

- 1. Sporthal op BG
- 2. Eigendom: Sport (VVE)
- 3. Programmering: Sport
- 4. Beheer: Gedeeld
- 5. Exploitatie: Sport

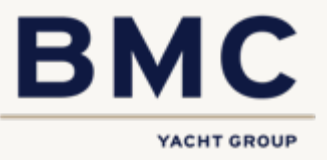

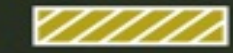

Playground

Hospitality, Retail and Service

Education

Education (in progress)

**Sport, Culture and Recreation** 

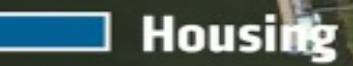

Zeeburgereiland

The second state of the second state of the

# Zeeburgereiland (casus 5)

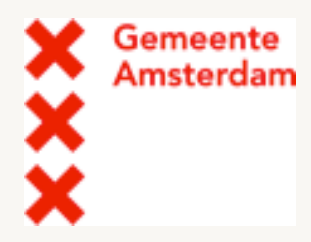

- 1. Sporthal op verdieping
- 2. Eigendom: Sport
- 3. Programmering: Sport
- 4. Beheer: Sport
- 5. Exploitatie: Sport

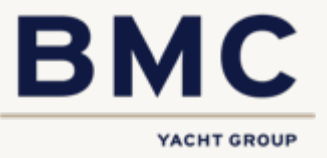

# Wat zijn jullie ervaringen?

- Herkennen jullie de problematiek?
- Welke hindernissen moeten worden overwonnen?
- Wat zijn de succesfactoren?

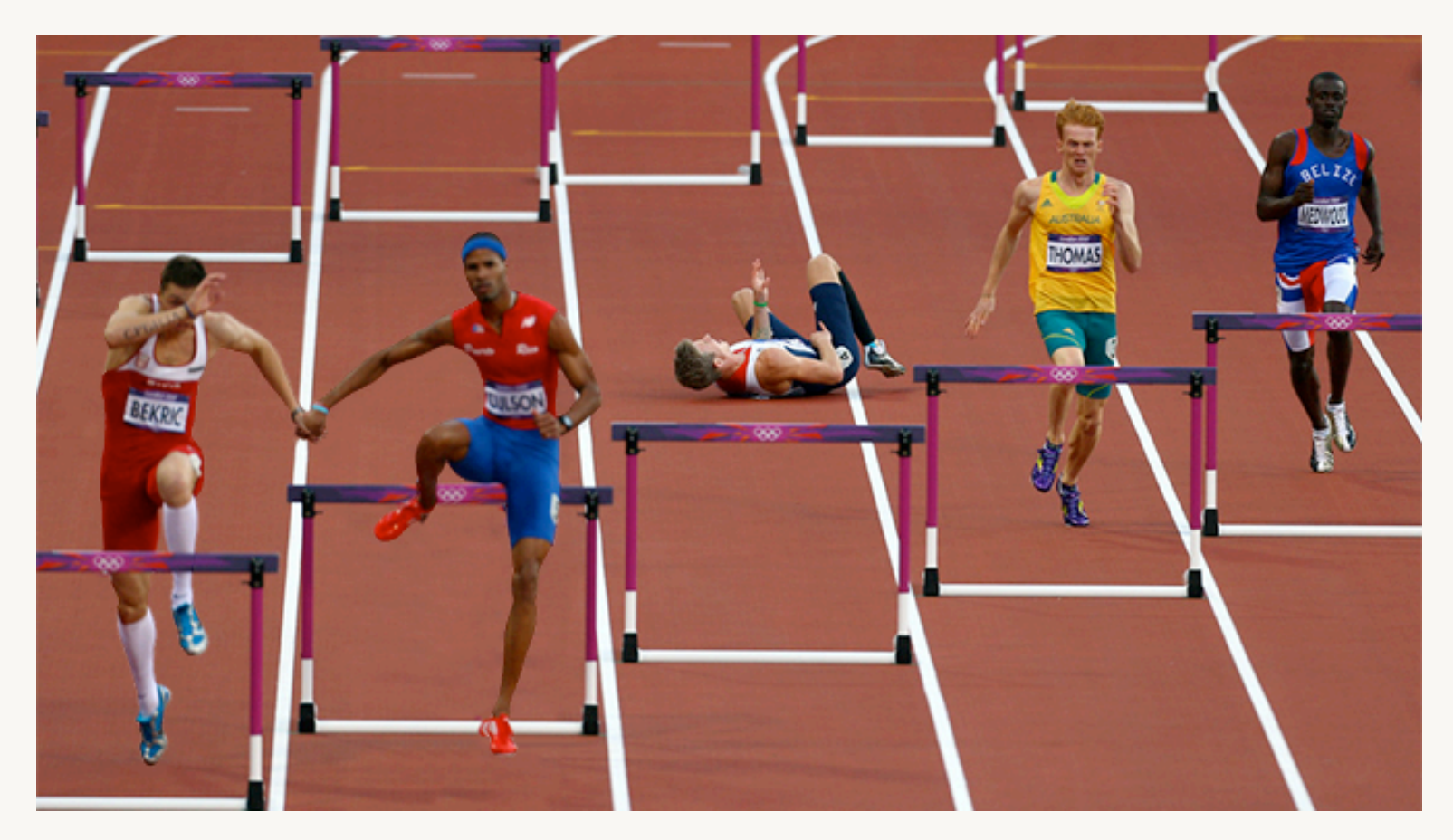

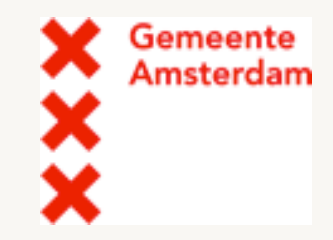

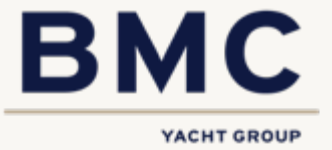

# **Conclusies en aanbevelingen**

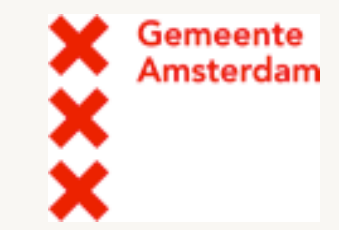

### Wat is er nodig om sportaccommodaties beter te benutten voor alle inwoners?

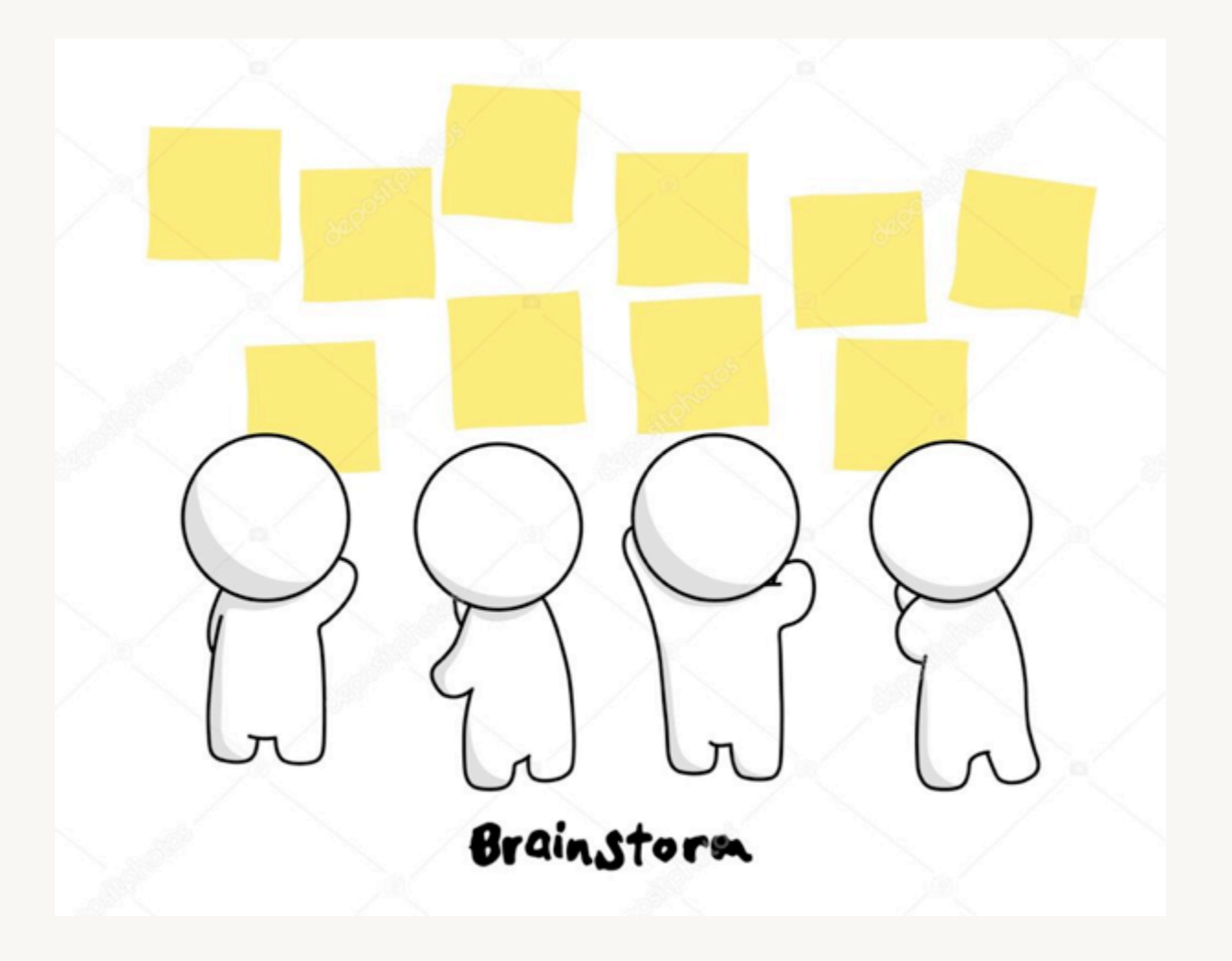

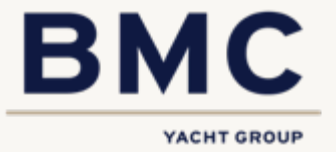